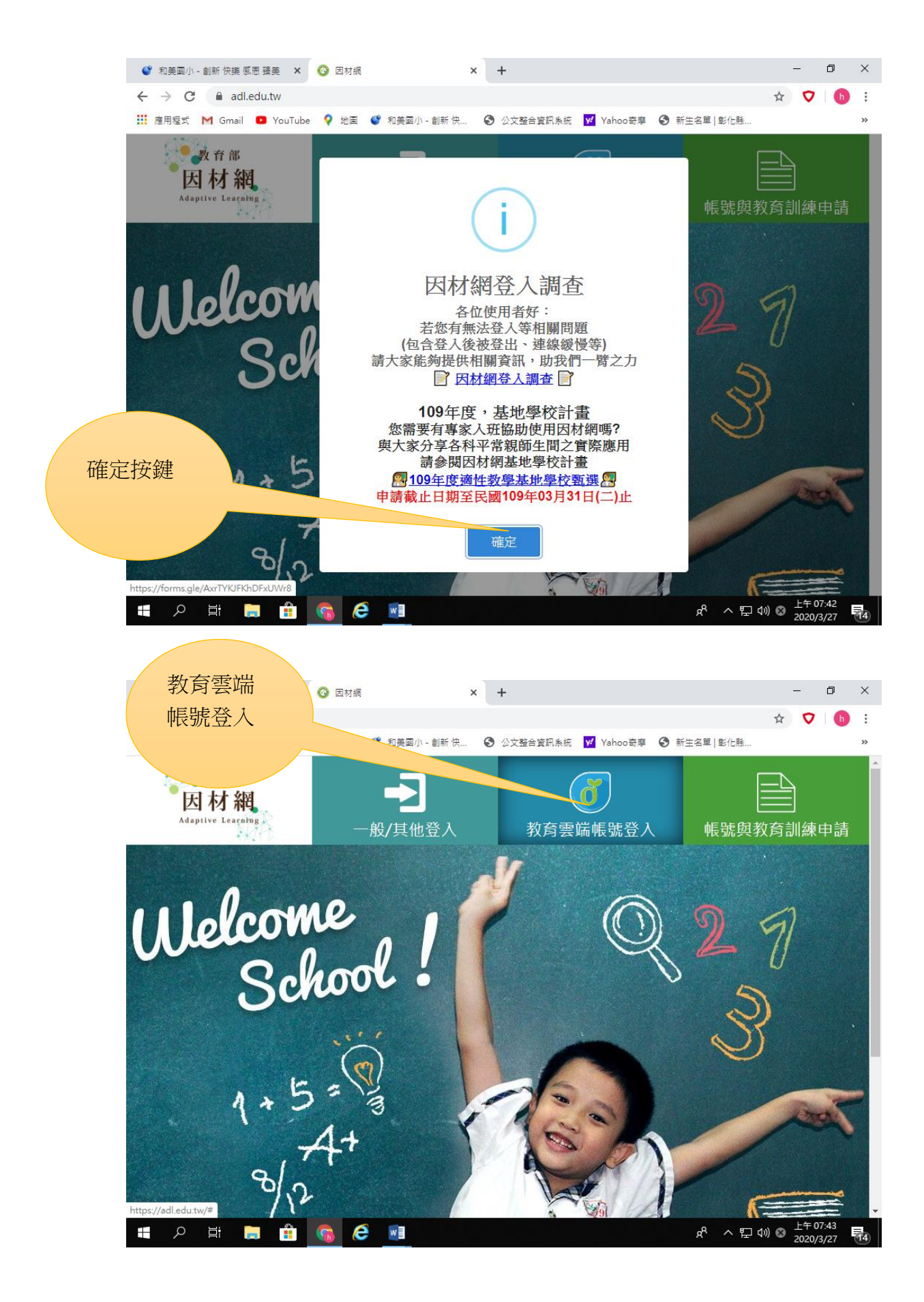

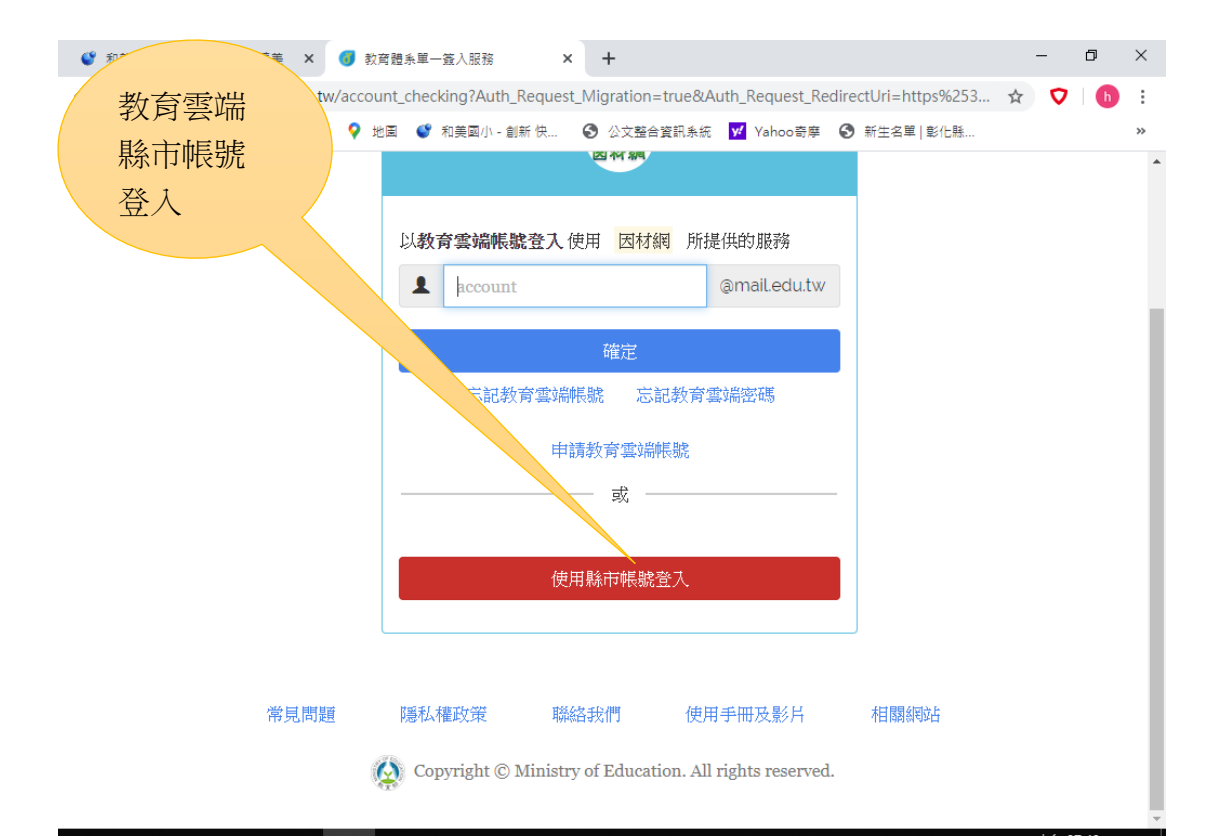

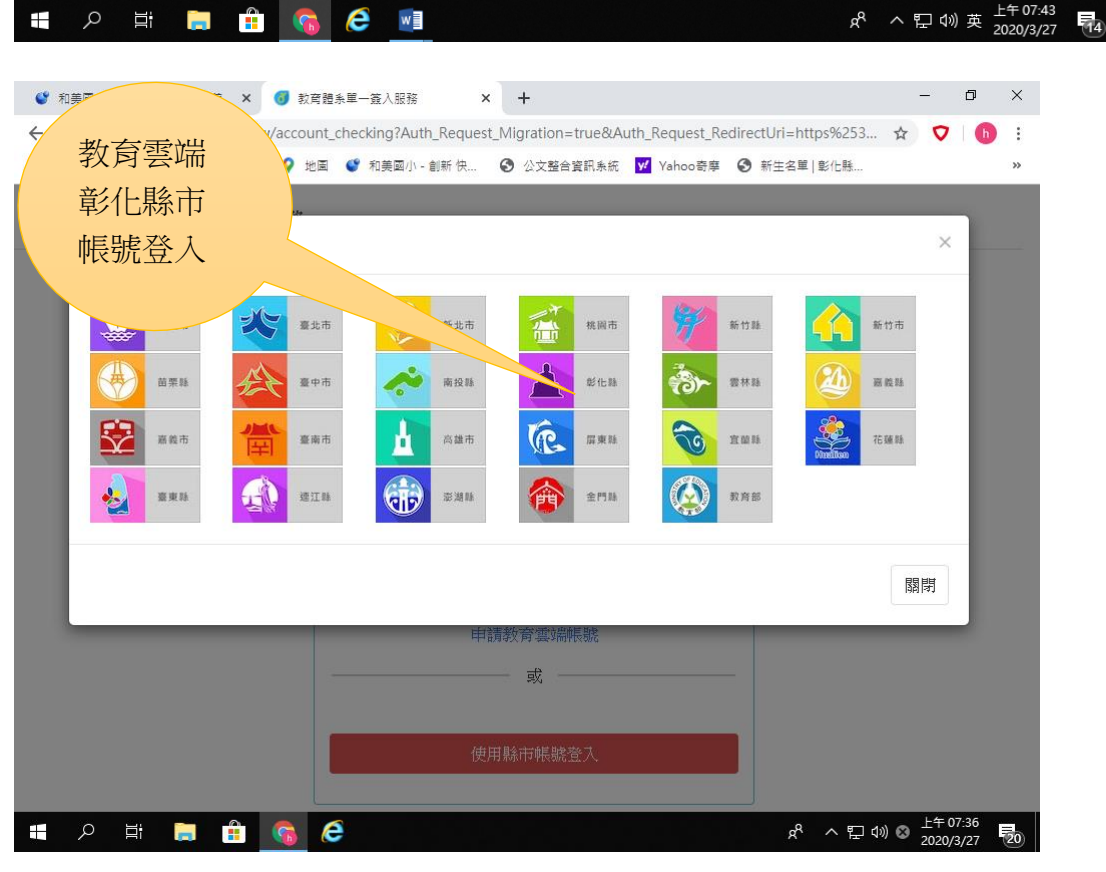

| 🗳 和美丽 🖉 張美 🗙 🚺 彰化縣教育臺端帳號認識服務 🗙 🕂                                                                                                    | -            | - 0                  |   | ×      |
|----------------------------------------------------------------------------------------------------|--------------|----------------------|---|--------|
|                                                                                                    | ☆            |                      | h | :      |
| 和美國小 We ♥ 地園 ♥ 和美國小-創新快 ⑤ 公文整合資訊系統 ♥ Yahoo寄専 ⑤ 新生名単 彰化懸                                                                                |              |                      |   | »      |
| 帳號密碼                                                                                                    |              |                      |   | Î      |
| 您必须登入才能使用 <b>①</b> 所提供的服務                                                                                                    |              |                      |   |        |
| THAB 应 提                                                                                                    |              |                      |   |        |
|                                                                                                    |              |                      |   |        |
| 30702                                                                                                    |              |                      |   |        |
| <b>Stu99</b><br>た<br>除立和美國小(074627)<br>▼                                                                                               |              |                      |   |        |
| \$ 30703                                                                                                    |              |                      |   |        |
|                                                                                                    |              |                      |   |        |
|                                                                                                    |              |                      |   |        |
| 登入                                                                                                    |              |                      |   |        |
|                                                                                                    |              |                      |   |        |
|                                                                                                    |              |                      |   |        |
| 常見問題 隱私權政策 聯絡我們 操作說明                                                                                                    |              |                      |   |        |
| @ 2020 客//+ 脉政应数变通                                                                                                    |              |                      |   |        |
| © 2020 ₩/1 LWWX/11/3/X M 885                                                                                                    |              |                      |   | -      |
| Þਾਡ^ א 📇 🔒 💼 💼 🗐 👘 🗐                                                                                                    | 1») ⊗ ≟<br>2 | 上午 07:38<br>020/3/27 | 1 | 14     |
|                                                                                                    |              | -                    |   | V      |
| ◆ 和美幽小・創新 供養 感恩 揉美 × ● 教育提系単一強人紙粉 × + ← → C ● oldc.tanet.edu.tw/cncreturnpage?code=nrRoKEaDUUg9JbvPuom0D4/U-RZvfNTUspng DCc104&state ● | -<br>-       | 0                    | h | ^<br>; |
| <ul> <li>         ・・・・・・・・・・・・・・・・・・・・・・・・・・・・・</li></ul>                                                                              | ~            |                      |   | »      |
|                                                                                                    |              |                      |   |        |
| 很抱歉,您沒有教育雲端帳號! ×                                                                                                    |              |                      |   |        |
|                                                                                                    |              |                      |   |        |
| 祭果吸,忘還没有教育藝術帳號,請忘選近帳號:<br><b>7-非一个hE只</b> 起                                                                                            |              |                      |   |        |
| 大主シンドに分加                                                                                                    |              |                      |   |        |
| <i>按键</i>                                                                                                    |              |                      |   |        |
|                                                                                                    |              |                      |   |        |
|                                                                                                    |              |                      |   |        |
|                                                                                                    |              |                      |   |        |
|                                                                                                    |              |                      |   |        |
|                                                                                                    |              |                      |   |        |
|                                                                                                    |              |                      |   |        |
|                                                                                                    |              |                      |   |        |
|                                                                                                    |              |                      |   |        |
|                                                                                                    |              |                      |   |        |
|                                                                                                    | 1») 🛛 🛓      | 上午 07:38             | - |        |

| <mark>帳號統一</mark><br>hmps 班級<br>座號                                                                                                    | B 藤美 × ● 款育證糸単<br>tet.edu.tw/newaccount-<br>uTube ● 地園 ●<br>遊入服務                                                   | - 遊入服務 ×<br>registration-step1?Au<br>和美國小 - 創新 快 (<br>為您建立教育雲端<br><u>hmps30703</u><br>概號必須以小寫其<br>字元,最長20個部<br>_、.以外均不得仍<br>我不喜歡上面的 | +<br>th_Request_Migr<br>公文整合資訊系統<br>体<br>、                           | ation=true&Auth_F<br>▼ Yahoo哥寒 (<br>@mail.edu.tw<br>, 最短6個<br>、數字及<br>下一步 | Request_RedirectU<br>③ 新生名單   彰化縣          | _<br>☆ <b>(</b>                      | 7                                | ×<br>;<br>,  |
|----------------------------------------------------------------------------------------------------|----------------------------------------------------------------------------------------------------|----------------------------------------------------------------------------------------------------|----------------------------------------------------------------------|---------------------------------------------------------------------------|--------------------------------------------|--------------------------------------|----------------------------------|--------------|
| <ul> <li>₽     <li>₽     <li>₽     <li>₽     <li>■     <li>■      <li>■     </li> <li>■      <li>■      <li>■      </li> <li>■      </li> <li>■       </li> <li>■       </li> <li>■      </li> <li>■      </li> <li>■      </li> </li> </li> <li>■</li></li></li></li></li></li></li></li></li></li></li></li></li></li></li></li></li></li></li></li></li></li></li></li></li></li></li></li></li></li></li></li></li></li></li></ul> | 常見問題 隠私<br>(※) Co<br>① ① ① ② ② ②<br>① ② ③ ② ②<br>③ ② ③ ③ ③<br>③ ② ③ ③<br>③ ② ③ ③<br>③ ③ ③<br>③ ③ ③<br>③ ③ ③<br>③ ③ | 權政策 聯絡<br>pyright © Ministry o<br>●<br>●<br>金入服務 ×<br>registration-step2?Au<br>和美國小 - 創新 快 6                                        | 我們 使見<br>of Education. All<br><b>+</b><br>小 Request_Migr<br>公文整合資訊系統 | 目手冊及影片<br>rights reserved.<br>ation=true&Auth_f                           | 相關網站<br>& へ 記 c<br>Request ー 電<br>新生名単 彰化縣 | 10) 英 <sup>上年</sup><br>202<br>-<br>- | • 07:38<br>0/3/27<br>টি<br>7   ħ | ×<br>::<br>» |
| Stu99stu9                                                                                                    | 9<br>申讀                                                                                                    | 教育雲端帳號<br>hmps30703                                                                                                    |                                                                      | @mail.edu.tw                                                              |                                            |                                      |                                  |              |
|                                                                                                    |                                                                                                    | •••••••• (若沒有可不填) (若沒有可不填)                                                                                                    | 請輸入您的備用<br>請再次輸入您的                                                   | 目電子郵件<br>均備用電子郵件                                                          |                                            |                                      |                                  |              |
| <b>編</b> ク 単 🍺                                                                                                    |                                                                                                    | 「<br>「<br>」                                                                                                    | 立新帳號                                                                 |                                                                           | 유 < 탇 0                                    | 10) 🐼 上午<br>202                      | • 07:39<br>0/3/27                | -            |

| (AP                                            | 眼務                                                                   |                                                                                            |                                        | ➡登出(蔡東峻)           |
|------------------------------------------------|----------------------------------------------------------------------|--------------------------------------------------------------------------------------------|----------------------------------------|--------------------|
| 按                                              | <b>同意</b><br>☑ #1 #1<br>1. 印<br>2. 積<br>3. 積<br>4. 積<br>5. 積<br>6. 積 | 第二次您的授權項目如下<br>新求您的授權項目如下<br>該標您的何時間路認證資料<br>發標您的電子邮件<br>會標您的個人基本資料<br>發展您的任職或就學資料<br>民意授權 |                                        |                    |
|                                                | 常見問題 隠私権                                                             | 政策 聯絡我們                                                                                    | 使用手册及影片 相                              | 關熱助占               |
| ii 🗘 📑                                         |                                                                      |                                                                                            | n An rights reserved.                  | x <sup>R</sup> ヘ द |
| 🔮 和美國小 - 創新 快樂                                 | 感思 臻美 × ③ 因材網                                                        | × +                                                                                        |                                        | - 6                |
| $\leftrightarrow$ $\rightarrow$ C $\square$ ac | Il.edu.tw/modules/OpenID/user                                        | _info.php                                                                                  |                                        | ☆ ヤ                |
| 🁥 應用權式 M Gmai                                  | I ➡ Youlube Y 地画 ♥ 和                                                 | 美幽小 - 創新 快 ♥ 公文整告資:<br>系統說明                                                                | 訊条流 <mark>ሧ</mark> Yahoo奇摩 💽 新生        | 当早 彰仁縣             |
|                                                |                                                                      |                                                                                            |                                        |                    |
|                                                |                                                                      |                                                                                            |                                        | <u> </u>           |
| 佑田 教育國                                         | 「「「「「「「「「「「「」」」、「「」」、「「」」、「「」」、「」」、「」、「」                             | 登λ / / / / / / / / / / / / / / / / / / /                                                   | 以下的驗証師蜜核液和                             | ±                  |
| 使用 教育雲                                         | '''''''''''''''''''''''''''''''''''''                                | 登入授權後,會進行」                                                                                 | 以下的驗証與審核流和                             |                    |
| 使用 教育雲<br>我有因材網                                | 嘛帳號服務(openID)<br>〕帳號,要綁定教育雲                                          | 登入授權後,會進行」                                                                                 | 以下的驗証與審核流和                             |                    |
| 使用 教育雲<br>我有因材網<br>按確定                         | ι兩帳號服務(openID)<br>┃帳號,要綁定教育雲<br>材網帳號,若無法驗証质<br>後,以後可直接登入因≮           | 登入授權後,會進行」<br>雲端帳號服務<br>成功時,可以使用 忘記<br><sup>才網。</sup>                                      | 以下的驗証與審核流和<br><sub>棖</sub> 號的功能 確認 原先匯 | 入因材網的帳號。           |
| 使用 教育雲<br>我有因材網<br>按確定                         | 「「転號,要綁定教育雲<br>材網帳號,若無法驗証<br>後,以後可直接登入因★                             | 登入授權後,會進行」                                                                                 | 以下的驗証與審核流和<br><sub>賬</sub> 號的功能 確認 原先匯 | 入因材網的帳號。           |
| 使用 教育雲<br>我有因材網<br>按確定                         | 疏帳號服務(openID)<br>目帳號,要綁定教育雲<br>材網帳號,若無法驗証质<br>後,以後可直接登入因★<br>♥號或轉學校  | 登入授權後,會進行」                                                                                 | 以下的驗証與審核流和<br><sup></sup>              | 入因材網的帳號。           |
| 使用 教育雲<br>我有因材網<br>按確定                         |                                                                      | 登入授權後,會進行」<br>國端帳號服務<br>成功時,可以使用 忘記<br>材網。                                                 | 以下的驗証與審核流和<br>賬號的功能 確認 原先匯             | 入因材網的帳號。           |

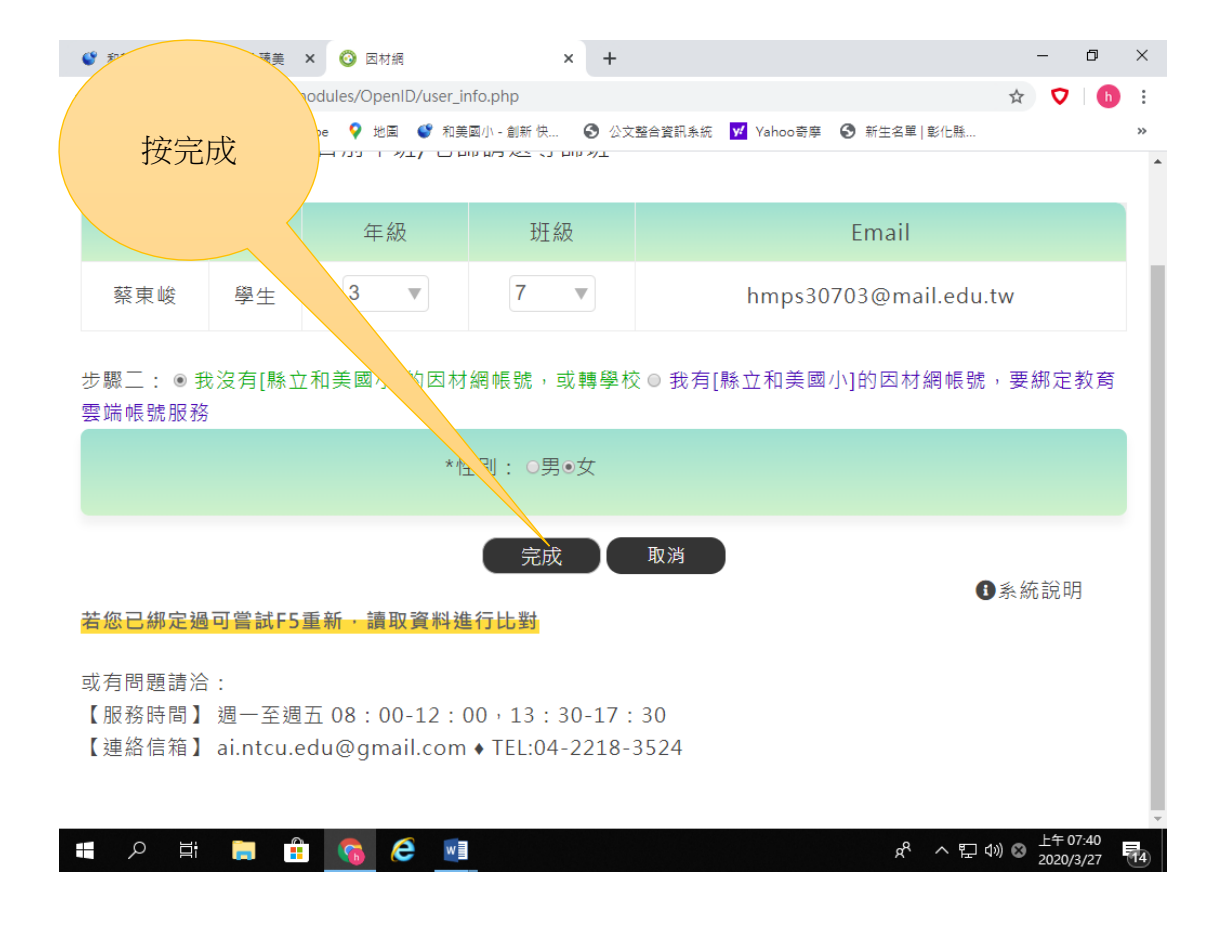

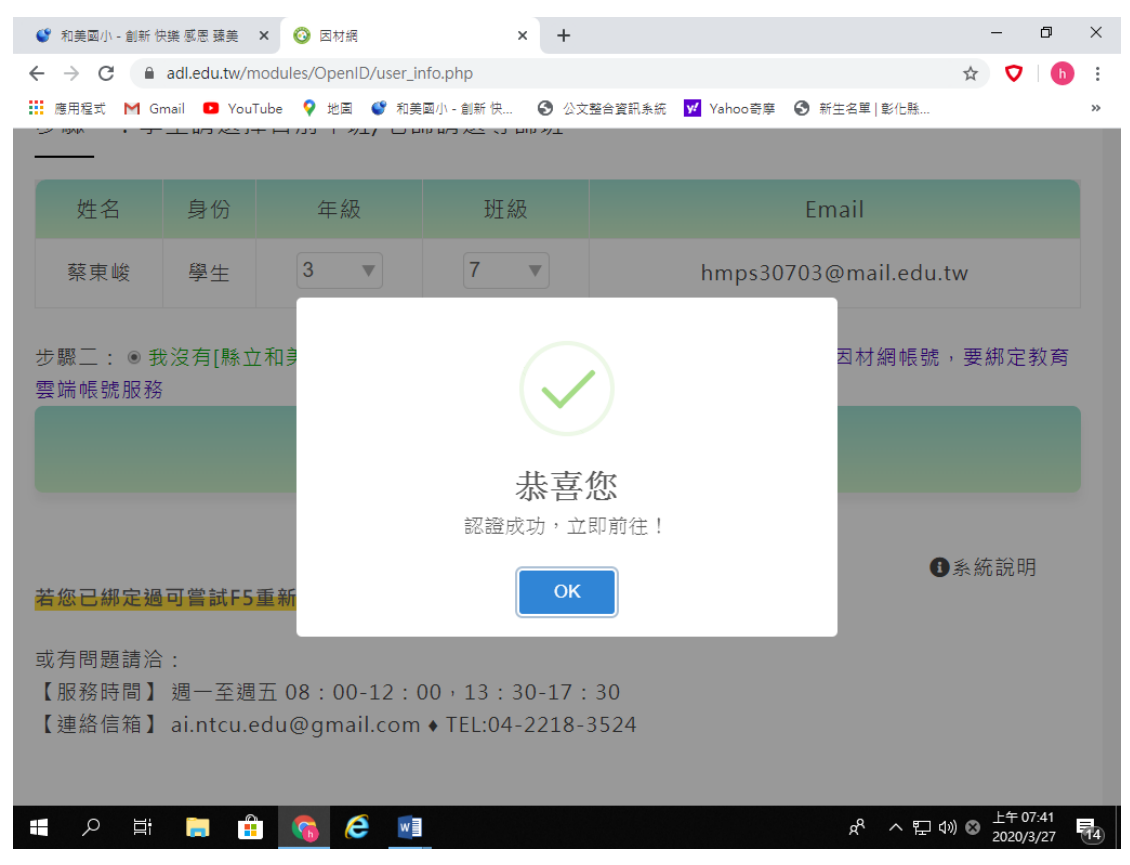

|   | 🗳 和美國小 - 創新 🕅                                                                   | 快樂 感恩 臻美 | × 🔞 因材網    | × + |             |                | -  | ٥ | $\times$ |
|---|---------------------------------------------------------------------------------|----------|------------|-----|-------------|----------------|----|---|----------|
| ÷ | ← → C  adl.edu.tw/modules/OpenID/user_info.php                                  |          |            |     |             |                |    | h | :        |
| ŝ | 🗰 應用程式 M Gmail 💶 YouTube 💡 地圖 🔮 和美國小 - 創新 快 📀 公文整合資訊系統 🗹 Yahoo奇寧 🚱 新生名單   彰化縣 🚿 |          |            |     |             |                |    |   |          |
|   | דע מום לי דא מא מחרם לדע בי גנו ש אנידא מייד בי איאי א                          |          |            |     |             |                |    |   | -        |
|   |                                                                                 |          |            |     |             |                |    |   |          |
|   | 姓名                                                                              | 身份       | 年級         | 班級  |             | Email          |    |   |          |
|   | 茲古峰                                                                             | 63 A-    | 3          | 7 - | h ma m a 20 | 702@mail.adu.t |    |   | 1        |
|   | 常果畈                                                                             | 字生       | <b>5</b> * | 1 V | nmpssu      | voseman.edu.t  | VV |   |          |

步驟三: ● 我沒有[縣立和美國小]的因材網帳號,或轉學校 ◎ 我有[縣立和美國小]的因材網帳號,要綁定教育 雲端帳號服務

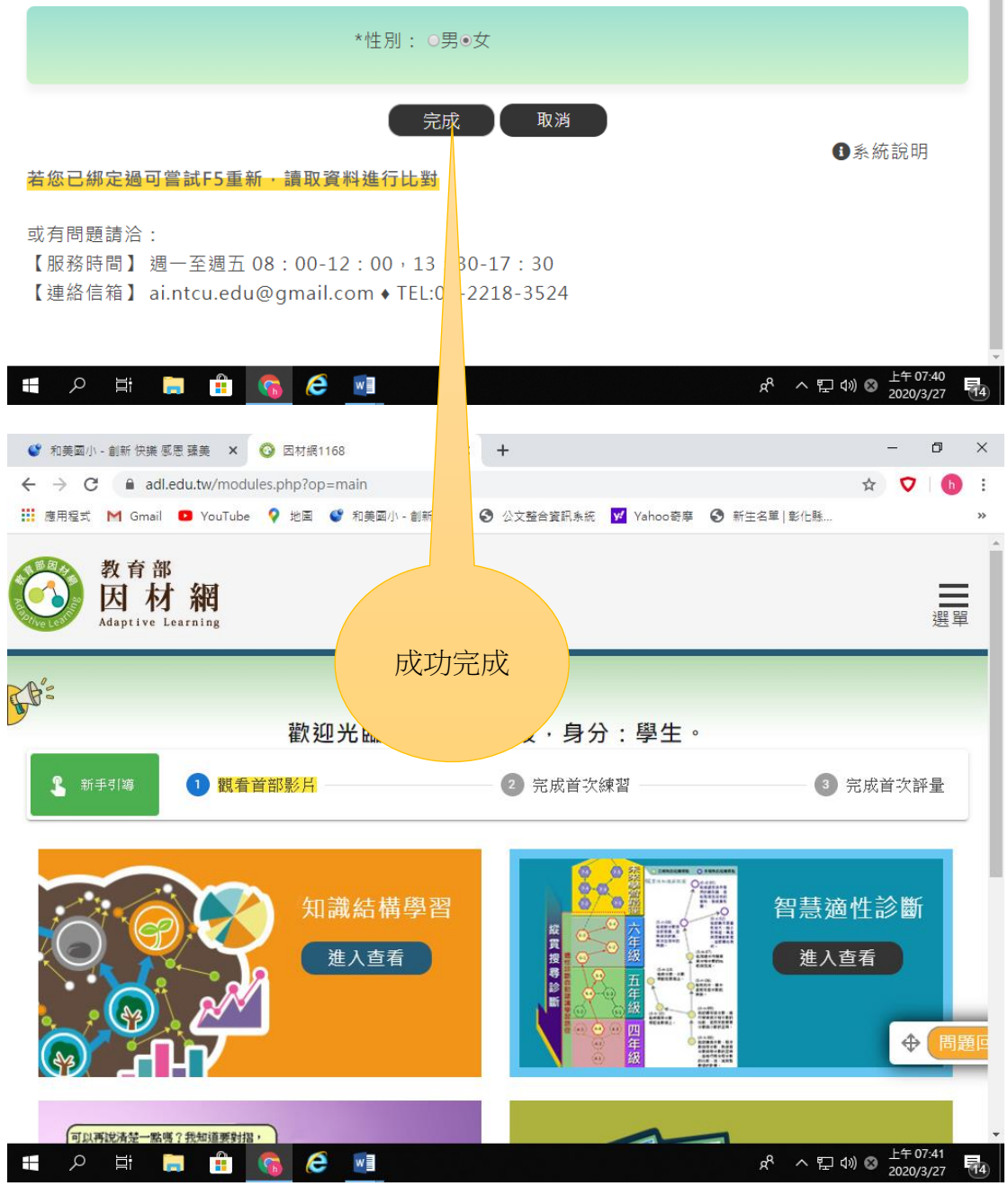